### Quality

#### Jan Stabl

March 14<sup>th</sup>, 2025, version 0.1

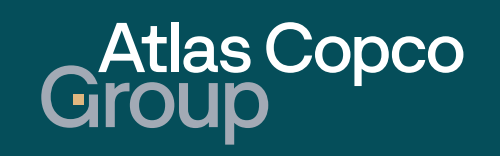

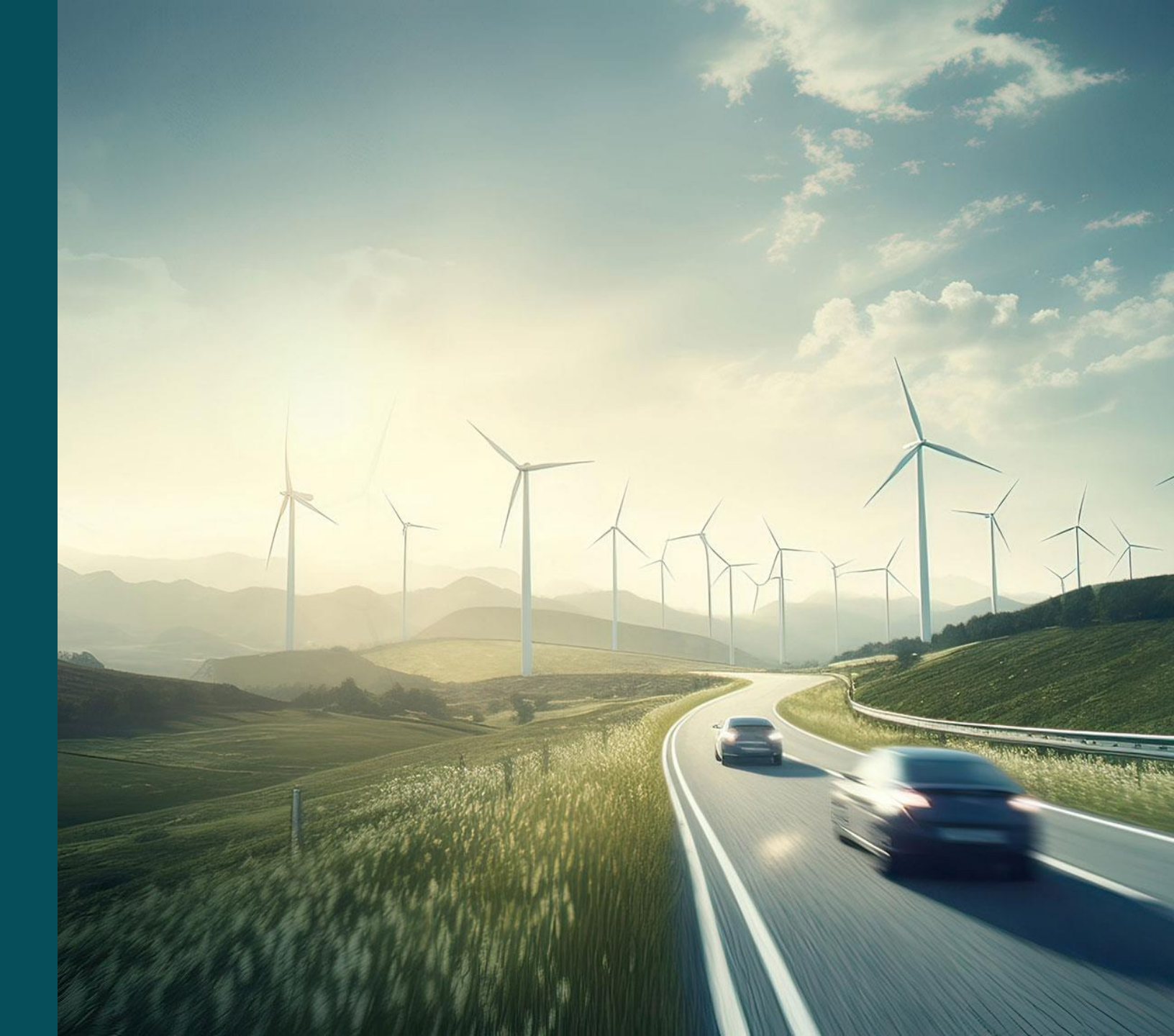

### Agenda

- 1. Navigation
- 2. <u>New SQN</u>
- 3. Priority 1 SQN 8D report
- 4. Priority 2 SQN 3D report
- 5. Priority 3 SQN Short Confirmation

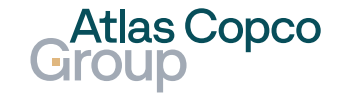

## Navigation

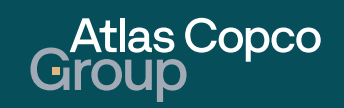

## Navigation

#### Navigation to SQN Overview

 To navigate to the SQN Overview, click on Quality button on the left side of the screen.

| • <b>J</b> s             | QN                       | × +                                    |                 |            |               |            |           |      | - o ×      |
|--------------------------|--------------------------|----------------------------------------|-----------------|------------|---------------|------------|-----------|------|------------|
| $\leftarrow \rightarrow$ | C 🛱 😁 acvt               | demo.app11.jaggaer.com/portals/acvt/#s | qn              |            |               |            |           |      | @☆ 🗊 :     |
|                          | Home                     | Group                                  |                 |            |               |            |           |      | <b>e</b> 1 |
| 9                        | Drimon, data             | SQN Overview                           |                 |            |               |            |           |      | Q          |
|                          | Primary data             | Showing results <b>1 - 10</b> of       | 15 Display 10 ▼ |            |               |            |           |      | < 1 of 2 ▶ |
|                          | Documents                | INTERNAL ID                            | EXTERNAL NO.    | TITLE      | SUPPLIER      | CREATED    | STATUS    | STEP | STEP TA    |
| ۾<br>ا                   | Requests                 | 1024812                                | 000200268182A   | testing JL | DRUCK LIMITED | 2025-02-20 | • Waiting | 1    | 2025-0 2   |
| Ā                        | SCM                      | 1024811                                | 000200268182A   | testing JL | DRUCK LIMITED | 2025-02-20 | Waiting   | 1    | 2025-0 2   |
| 1                        | Quality                  | 1024810                                | 000200268182A   | testing JL | DRUCK LIMITED | 2025-02-20 | Checking  | 8    | 2025-0     |
|                          |                          | 1024799                                | 000200268182A   | testing JL | DRUCK LIMITED | 2025-02-19 | Waiting   | 1    | 2025-0 2   |
|                          |                          | 1024798 Quali                          | 00268182A       | testing JL | DRUCK LIMITED | 2025-02-19 | Waiting   | 1    | 2025-0 2   |
|                          |                          | 1024797                                | 000200268182A   | testing JL | DRUCK LIMITED | 2025-02-19 | Waiting   | 1    | 2025-0 2   |
|                          |                          | 1024757                                | 000200268182A   | testing JL | DRUCK LIMITED | 2025-02-17 | Waiting   | 1    | 2025-0 2   |
|                          |                          | 1024756                                | 000200268182A   | testing JL | DRUCK LIMITED | 2025-02-17 | Waiting   | 1    | 2025-02    |
| https://acvtde           | emo.app11.jaggaer.com/po | rtals/acvt/#sqn                        |                 |            |               |            |           |      |            |

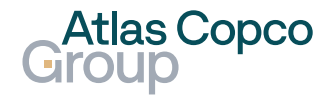

### Navigation SQN Overview

- To find the SQN using its number or name, click on the magnifying glass icon in the upper right corner.
- Use the slider to move through the list and view other details of the orders.
- To open the SQN, click on its name.

| •   | <b>j</b> sq | 2N            | × +                                 |                 |            |               |            |          | -      | o ×       |
|-----|-------------|---------------|-------------------------------------|-----------------|------------|---------------|------------|----------|--------|-----------|
| ← - | ÷           | ල 🛱 😅 acvtdem | o.app11.jaggaer.com/portals/acvt/#s | qn              |            |               |            |          | Q \$\$ | •         |
| 1   | ŀ           | Home          | Atlas Copco<br>Group                |                 |            |               |            | Se       | arch   | • ±       |
|     |             | Primary data  | SQN Overview                        |                 |            |               |            |          |        | <b>\</b>  |
|     |             |               | Showing results <b>1 - 10</b> of    | 15 Display 10 ▼ |            |               | _          |          | ۰ 1 ۱  | f2 ▶      |
|     |             | Documents     | INTERNAL ID                         | EXTERNAL NO.    | TITLE      | Open SQN      | REATED     | STATUS   | STEP   | STEP TA   |
| Ē   |             | Requests      | 1024812                             | 000200268182A   | testing JL | DRUCK LIMITED | 2025-02-20 | Waiting  | 1      | 2025-C 2- |
| Ā   |             | SCM           | 1024811                             | 000200268182A   | testing JL | DRUCK LIMITED | 2025-02-20 | Waiting  | 1      | 2025-0 2- |
| A   |             | Quality       | 1024810                             | 000200268182A   | testing JL | DRUCK LIMITED | 2025-02-20 | Checking | 8      | 2025-0 -  |
|     |             |               | 1024799                             | 000200268182A   | testing JL | DRUCK LIMITED | 2025-02-19 | Waiting  | 1      | 2025-0 }- |
|     |             |               | 1024798                             | 000200268182A   | testing JL | DRUCK LIMITED | 2025-02-19 | Waiting  | 1      | 2025-0 2- |
|     |             |               | 1024797                             | 000200268182A   | testing JL | DRUCK LIMITED | 2025-02-19 | Waiting  | 1      | 2025-0 }- |
|     |             |               | 1024757                             | 000200268182A   | testing JL | Slider        | 2025-02-17 | Waiting  | 1      | 2025-0 2- |
|     |             |               | 1024756                             | 000200268182A   | testing JL |               | 2025-02-17 | Waiting  | 1      | 2025-02-  |
|     |             | +             |                                     |                 |            |               |            |          |        |           |

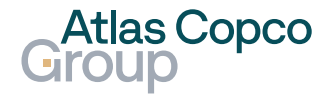

### New Supplier Quality Notification

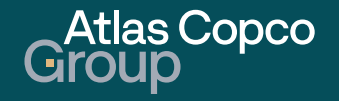

#### **Email notification**

- A new SQN is notified by email.
- You can use the link in the email to access the supplier portal.

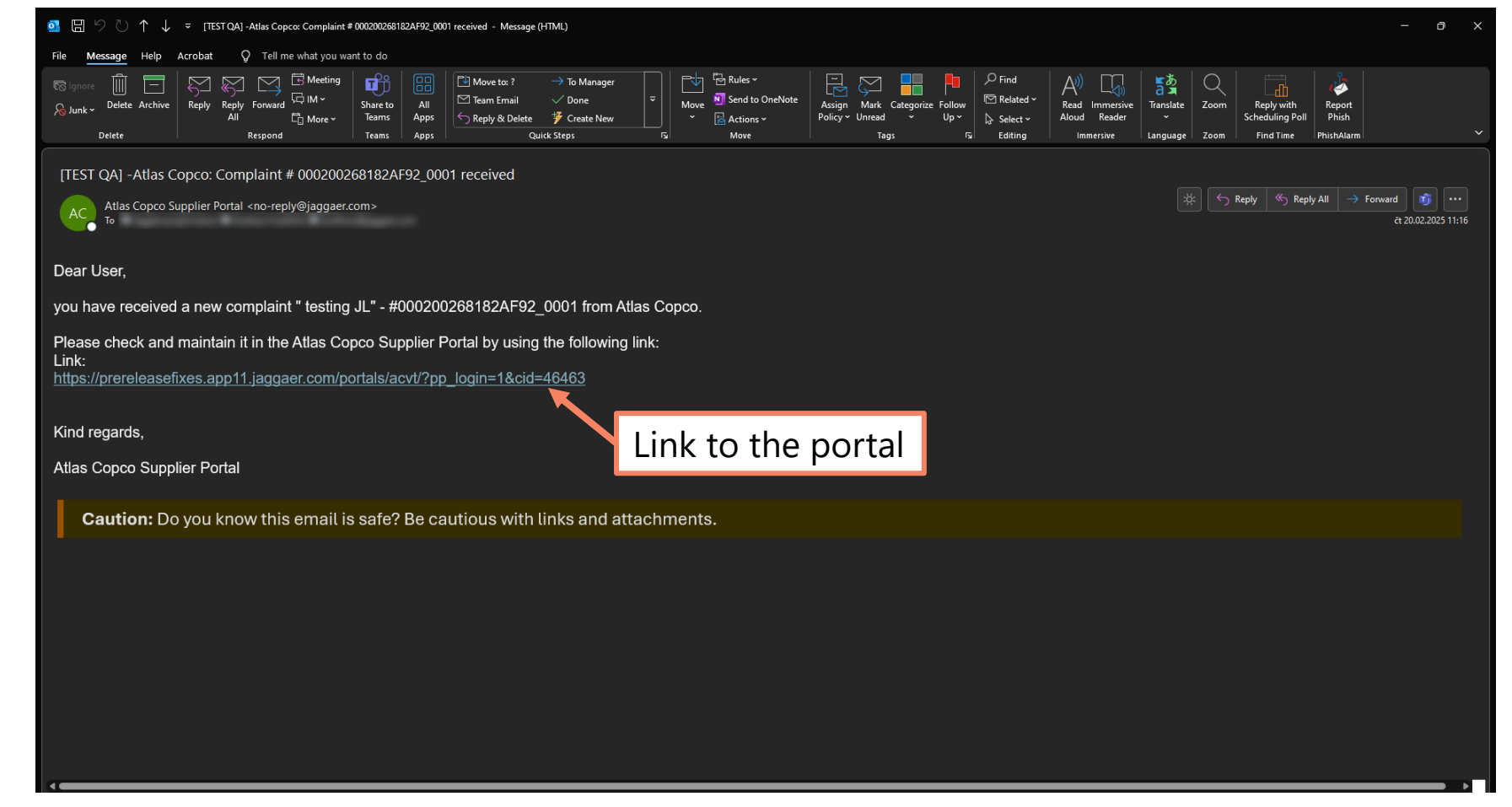

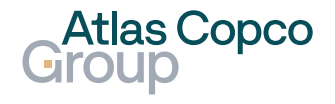

#### **SQN** Overview

- At the same time, the new SQN becomes visible in the SQN Overview.
- Its initial status is Waiting as no action has been taken yet.

| 👻 🤳 sqi                         | м × +                           |                             |            |               |            |          |      | - 0 ×                        |
|---------------------------------|---------------------------------|-----------------------------|------------|---------------|------------|----------|------|------------------------------|
| $\leftrightarrow \rightarrow 0$ | ල් 🎧 😁 acvtdemo.app11.jag       | ggaer.com/portals/acvt/#sqn |            |               |            |          |      | ९ ☆ 🗊 :                      |
| â                               | Atlas Copco<br>Group            |                             |            |               |            |          |      | <b>a</b> 1                   |
| 0                               | SQN Overview                    |                             |            |               |            |          |      | ٩                            |
|                                 | Showing results <b>1 - 10</b> o | f 21 Display 10 👻           |            |               |            |          |      | <ul><li>◀ 1 of 3 ▶</li></ul> |
|                                 | INTERNAL ID                     | EXTERNAL NO.                | TITLE      | SUPPLIER      | CREATED    | STATUS   | STEP | STEP TARGET D                |
| ©<br>∎`                         | 1025096                         | 000200268182A               | testing JL | DRUCK LIMITED | 2025-03-05 | Checking | 8    | 2025-04-04                   |
| 뮵                               | 1025095                         | 000200268182A               | testing JL | DRUCK LIMITED | 2025-03-05 | Waiting  | 1    | 2025-03-07                   |
| *                               | 1025094                         | 000200268182A               | testing JL | DRUCK LIMITED | 2025-03-05 | Checking | 8    | 2025-04-04                   |
|                                 | 1024983                         | 000200268182A               | testing JL | DRUCK LIMITED | 2025-02-26 | Waiting  | 1    | 2025-02-28                   |
|                                 | 1024982                         | 000200268182A               | testing JL | DRUCK LIMITED | 2025-02-26 | Waiting  | 1    | 2025-02-28                   |
|                                 | 1024981                         | 000200268182A               | testing JL | DRUCK LIMITED | 2025-02-26 | Waiting  | 1    | 2025-02-28                   |
|                                 | 1024812                         | 000200268182A               | testing JL | DRUCK LIMITED | 2025-02-20 | Running  | 3    | 2025-02-21                   |
|                                 | 1024811                         | 000200268182A               | testing JL | DRUCK LIMITED | 2025-02-20 | Waiting  | 1    | 2025-02-21                   |
| $\rightarrow$                   |                                 |                             |            |               |            |          |      |                              |

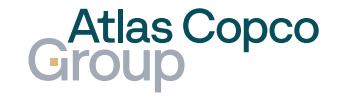

its Title.

Open SQNTo open an SQN, click on

| SQN           | × +                                       |                          |            |               |            |          |      | - 0           | × |
|---------------|-------------------------------------------|--------------------------|------------|---------------|------------|----------|------|---------------|---|
| <br>          | acvtdemo.app11.jagga                      | er.com/portals/acvt/#sqn |            |               |            |          |      | Q \$          |   |
|               | Atlas Copco<br>Group                      |                          |            |               |            |          |      | e             | 1 |
| -             | SQN Overview                              |                          |            |               |            |          |      |               | ۹ |
|               | Showing results <b>1 - 10</b> of <b>2</b> | 1 Display 10 🗸           |            |               |            |          |      | < 1 of 3      | • |
|               | INTERNAL ID                               | EXTERNAL NO.             | TITLE      | Onen S(       |            | STATUS   | STEP | STEP TARGET D |   |
| °∎`           | 1025096                                   | 000200268182A            | testing JL |               | 2025-03-05 | Checking | 8    | 2025-04-04    |   |
| 뮵             | 1025095                                   | 000200268182A            | testing JL | DRUCK LIMITED | 2025-03-05 | Waiting  | 1    | 2025-03-07    |   |
|               | 1025094                                   | 000200268182A            | testing JL | DRUCK LIMITED | 2025-03-05 | Checking | 8    | 2025-04-04    |   |
|               | 1024983                                   | 000200268182A            | testing JL | DRUCK LIMITED | 2025-02-26 | Waiting  | 1    | 2025-02-28    |   |
|               | 1024982                                   | 000200268182A            | testing JL | DRUCK LIMITED | 2025-02-26 | Waiting  | 1    | 2025-02-28    |   |
|               | 1024981                                   | 000200268182A            | testing JL | DRUCK LIMITED | 2025-02-26 | Waiting  | 1    | 2025-02-28    |   |
|               | 1024812                                   | 000200268182A            | testing JL | DRUCK LIMITED | 2025-02-20 | Running  | 3    | 2025-02-21    |   |
|               | 1024811                                   | 000200268182A            | testing JL | DRUCK LIMITED | 2025-02-20 | Waiting  | 1    | 2025-02-21    |   |
| $\rightarrow$ |                                           |                          |            |               |            |          |      |               |   |

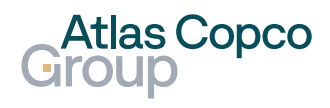

#### Overview

 When you open the SQN, you can expand both the SQN and Error details to find more information about the issue.

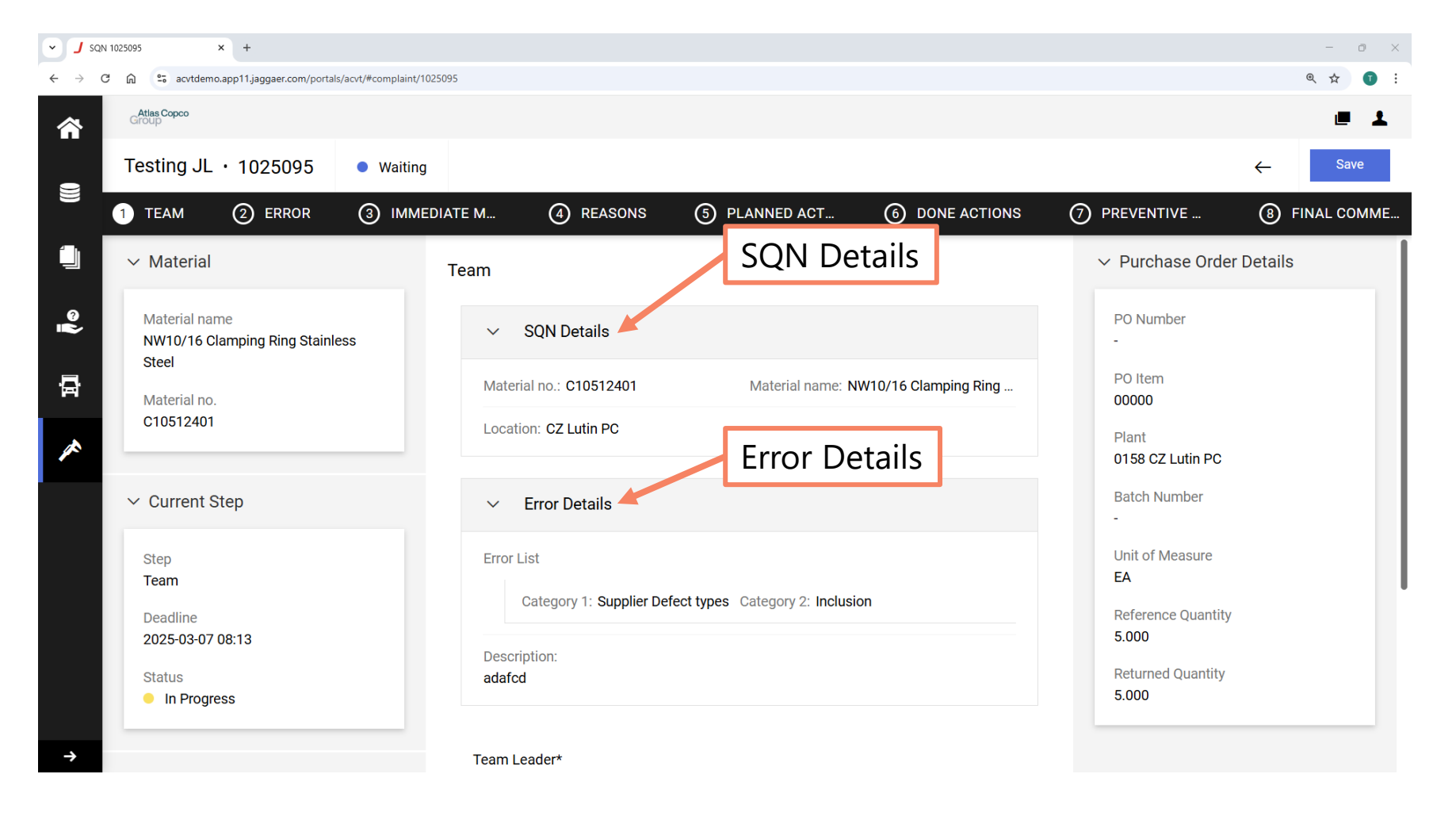

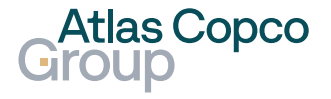

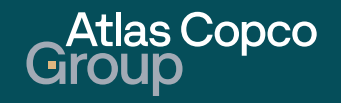

#### Step 1 - Team

- The first step is to select the team. Choose the Team Leader from the expandable list. Team members are optional.
- Before moving to the next step, change the status of the current step to Done.
- You can save your current progress at any time by clicking the Save button to avoid losing any work on the report. The status of the SQN will then change to Running.
- Move to the next step by clicking the ERROR tab.

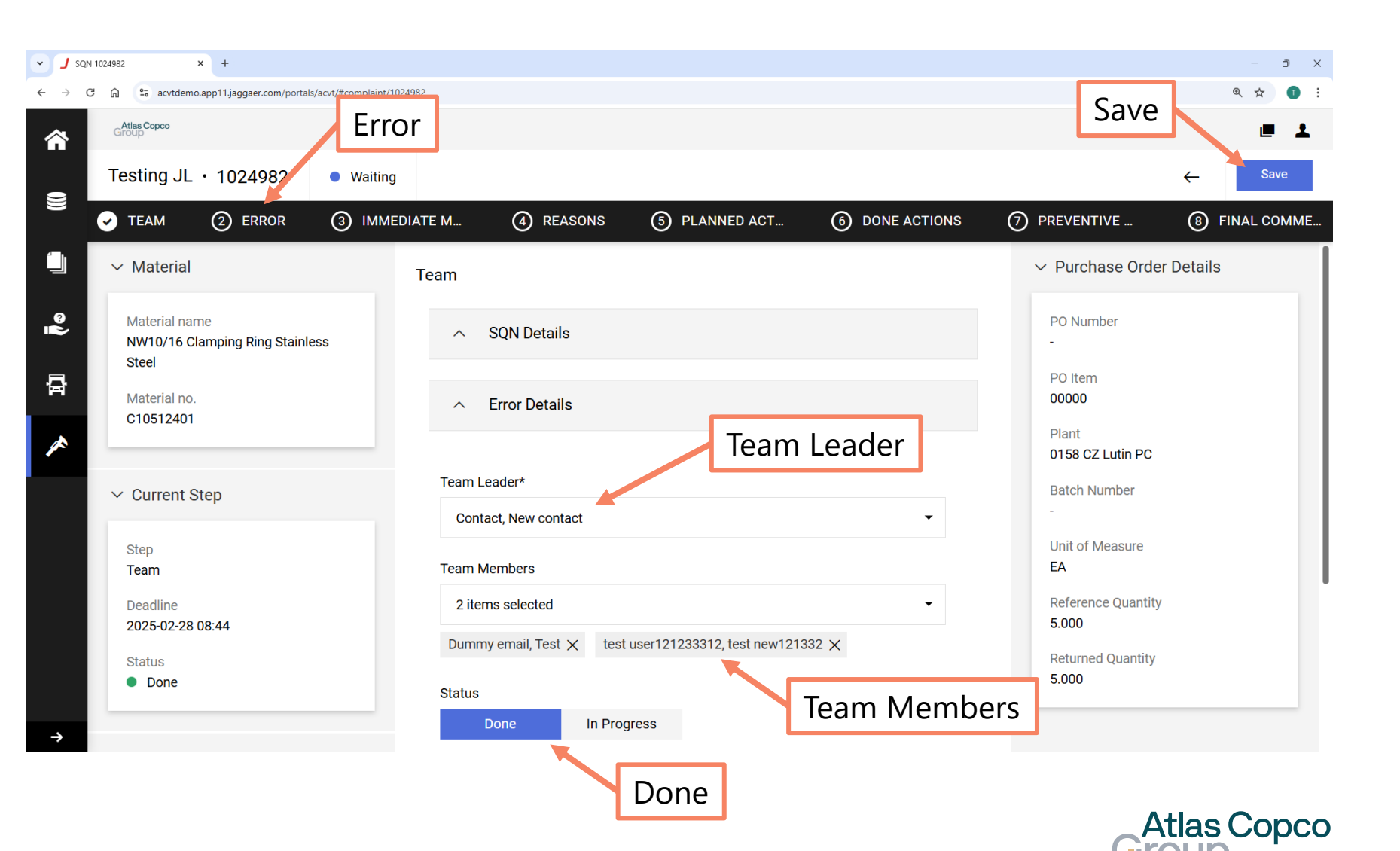

#### Step 2 - Error

 The environment of each step will now be similar. In the Error tab, start by filling in the description of the Error.

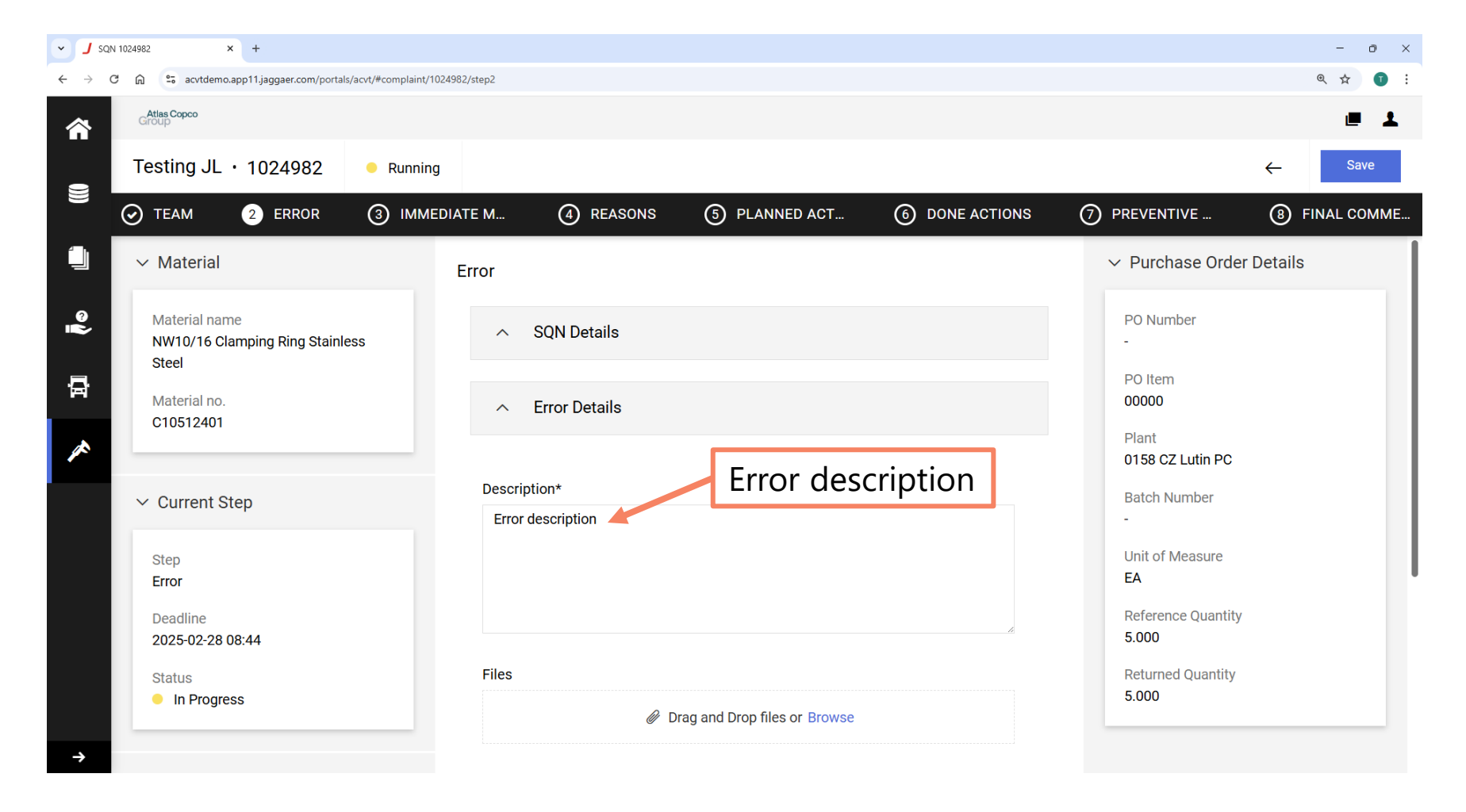

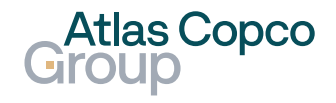

#### Step 2 - Error

- In the lower part of the tab, you can upload an attachment.
- Set up an acknowledged amount.
- Select the statement indicating whether the SQN is accepted or declined.
- Set the status of the step to Done, save your progress, and continue to the Immediate Measures tab.

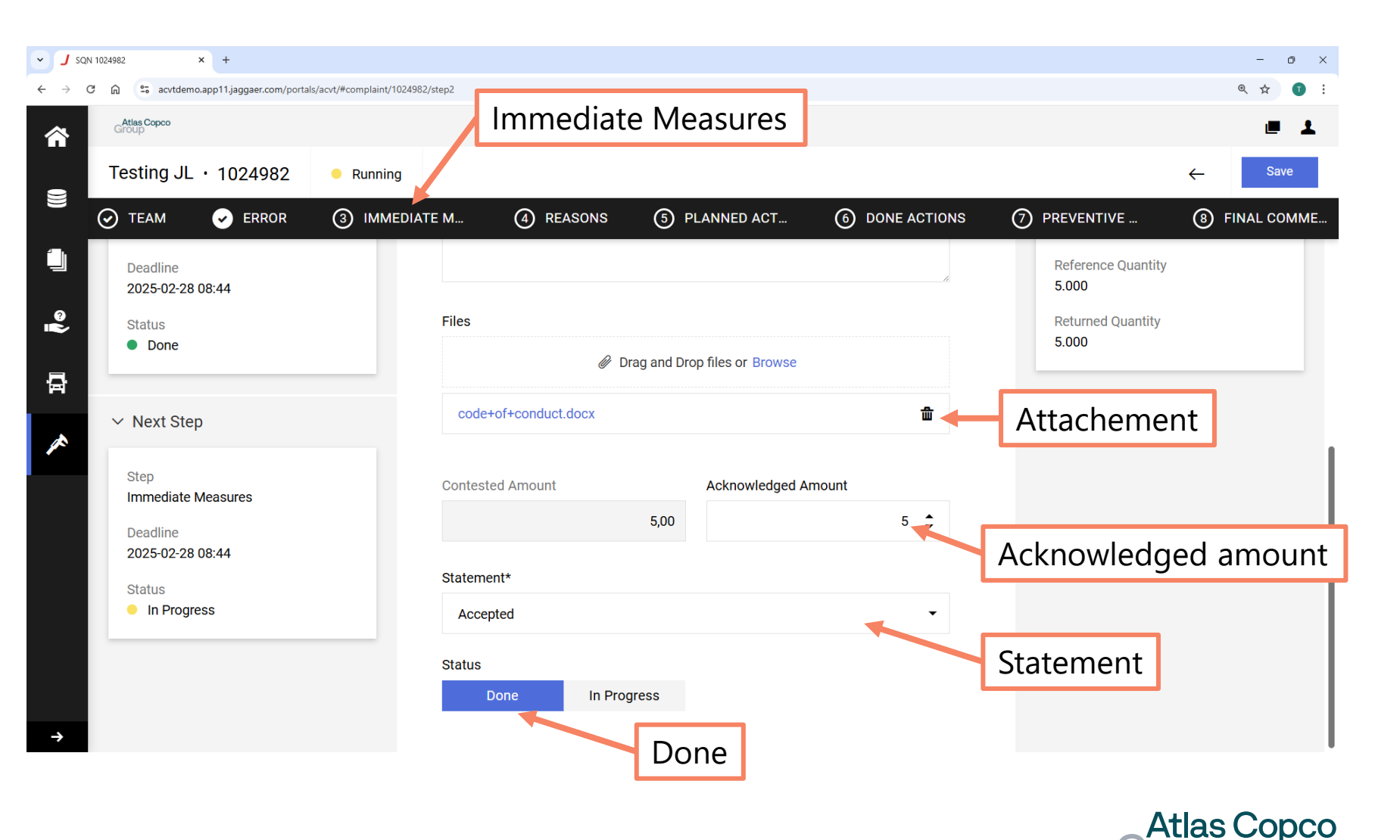

#### Step 3 – Immediate Measures

 Add the measure or measures, change the status to Done, and continue to the Reasons tab.

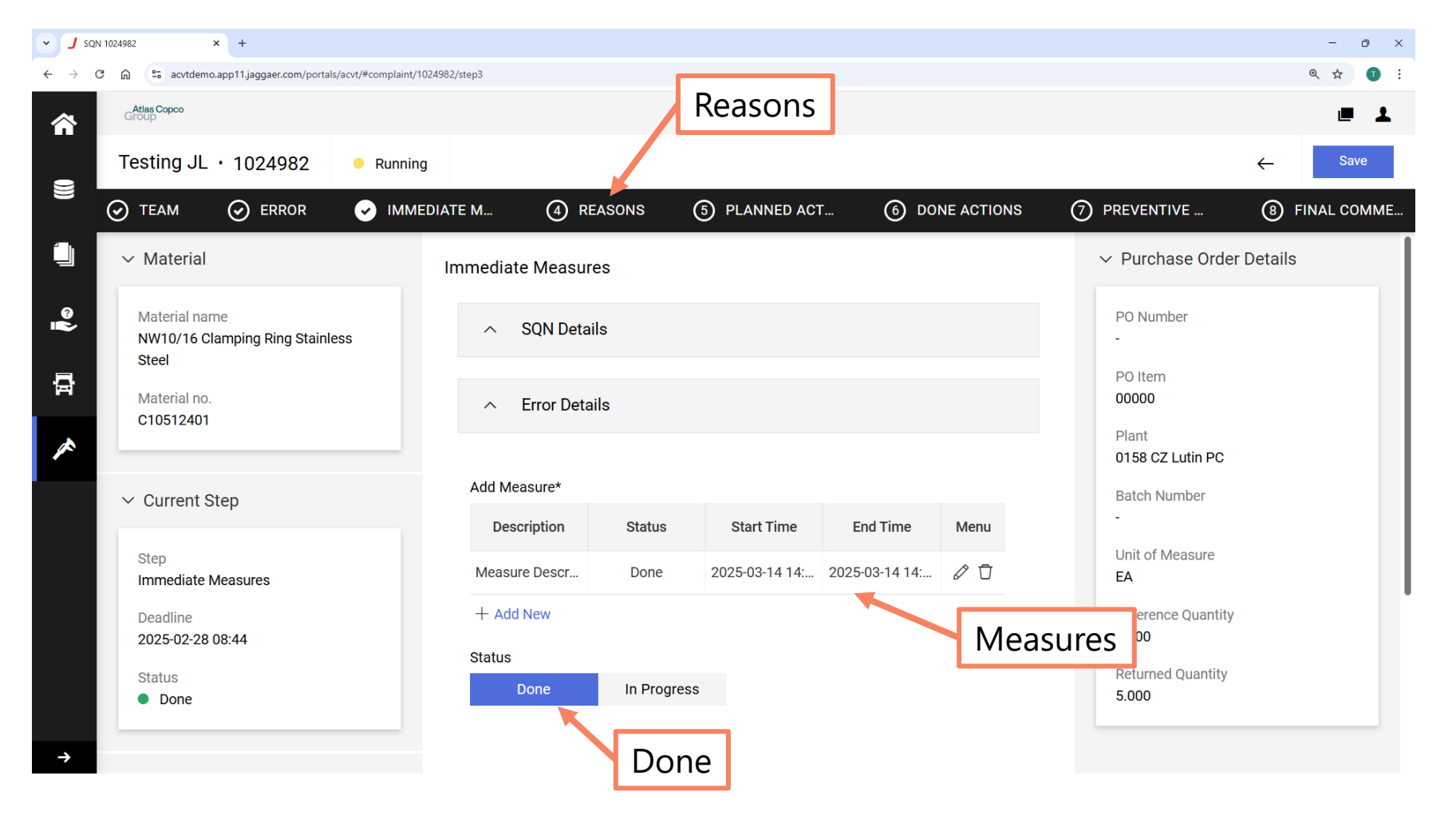

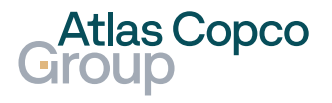

#### Step 4 – Reasons

- Add the reason or reasons, including their contribution.
- Change the status to Done and continue to the Planned Actions tab.

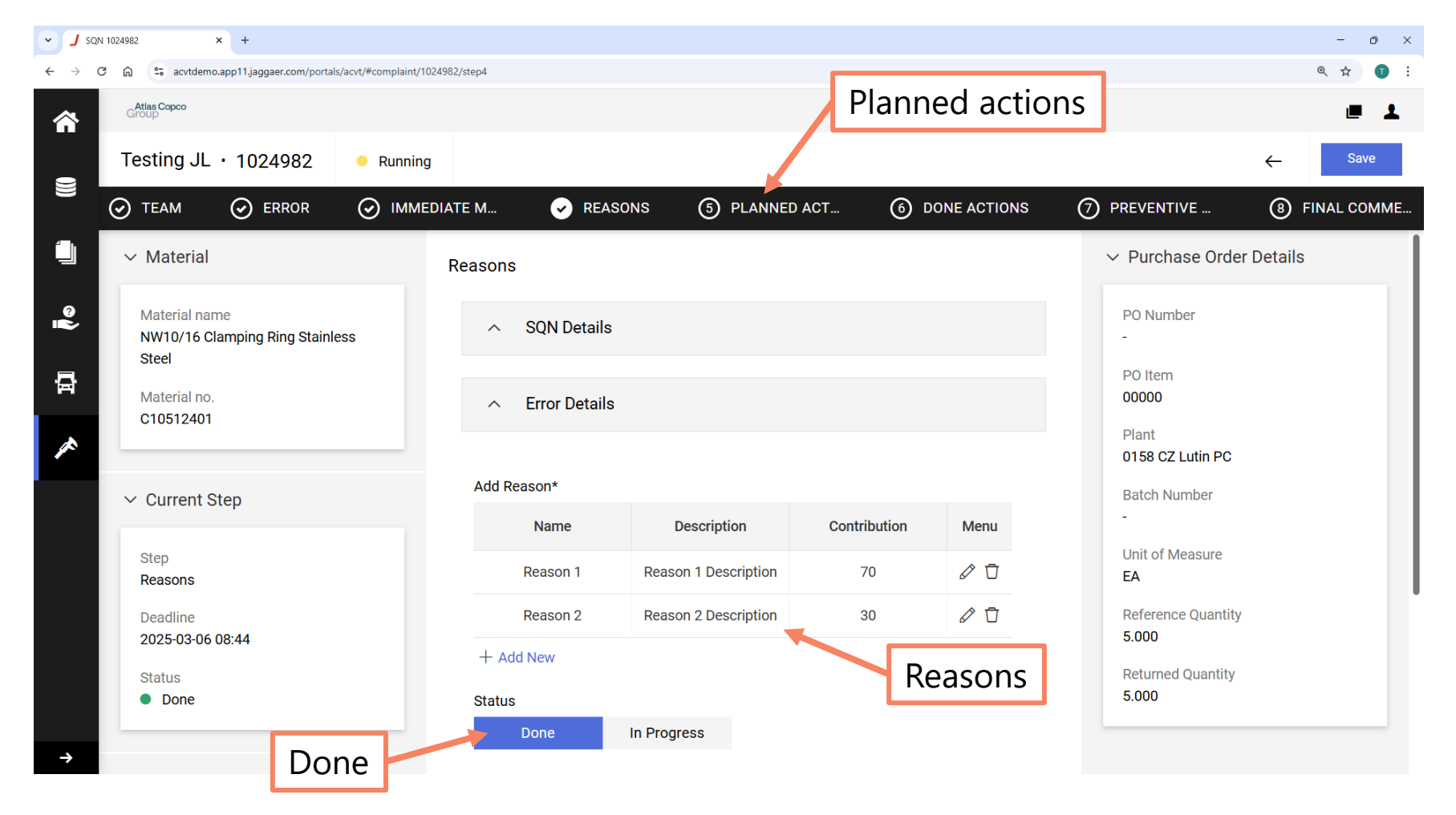

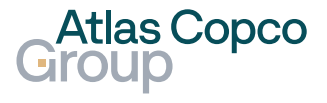

#### Step 5 – Planned Actions

- Add the action or actions for each reason selected in the previous step.
- Change the status to Done and continue to the Done Actions tab.

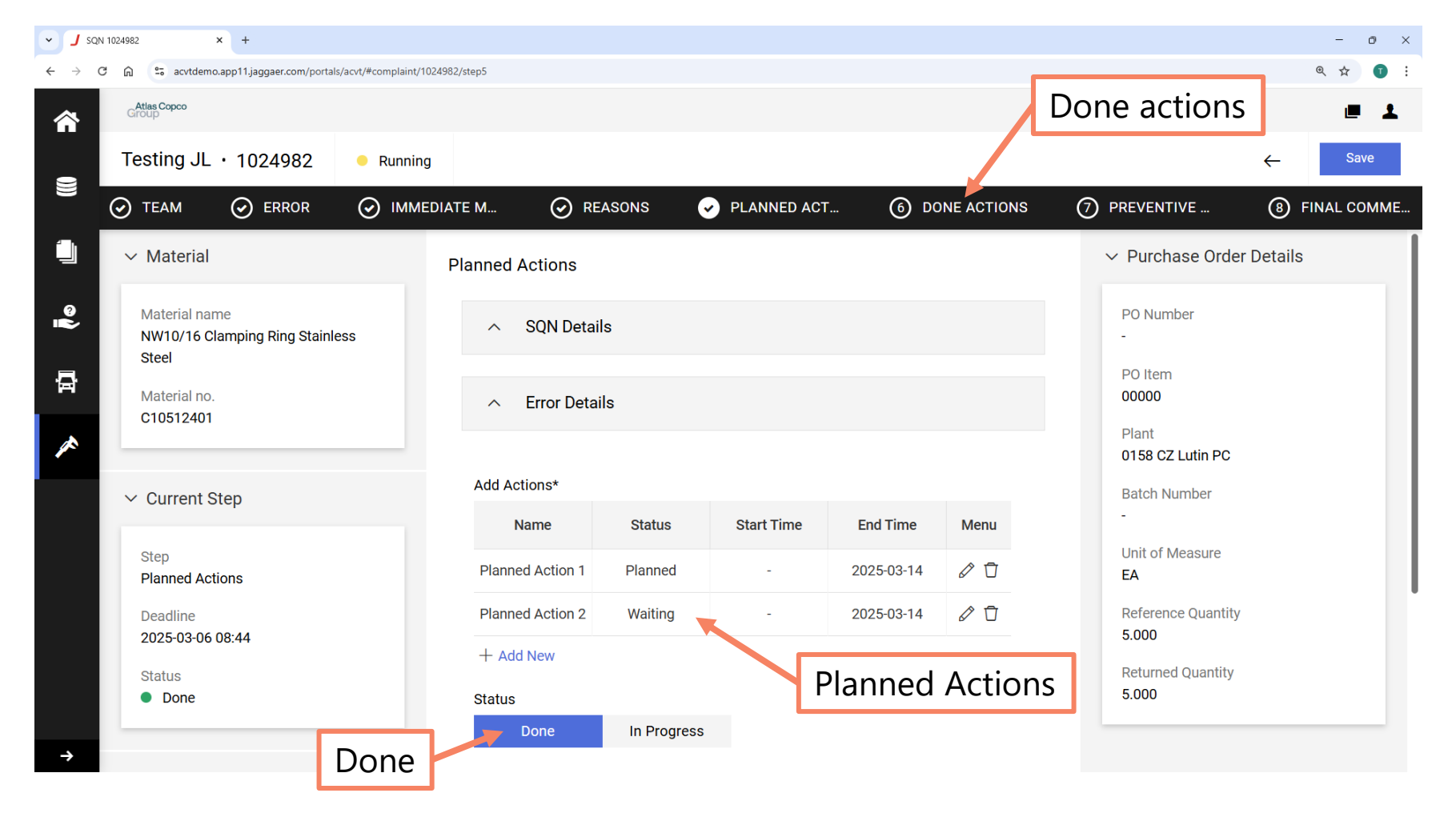

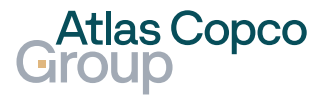

#### Step 6 – Done Actions

- Add the action or actions for each reason selected in the Reasons Tab.
- Change the status to Done and continue to the Preventive Measures tab.

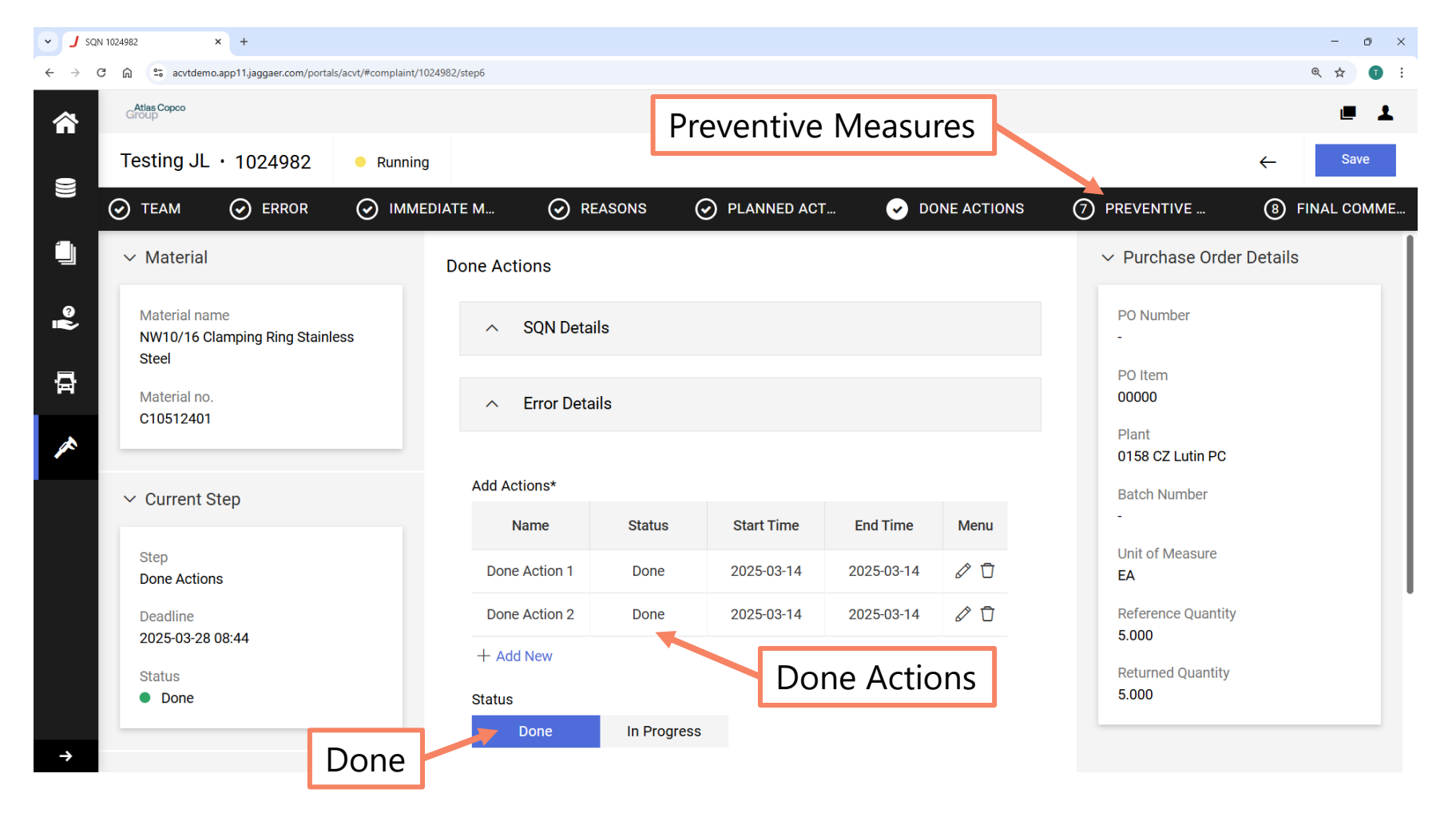

**Atlas Copco** 

18

#### Step 7 – Preventive Measures

- Add the action or actions for each reason selected in the Reasons Tab.
- Change the status to Done and continue to the Final Comments tab.

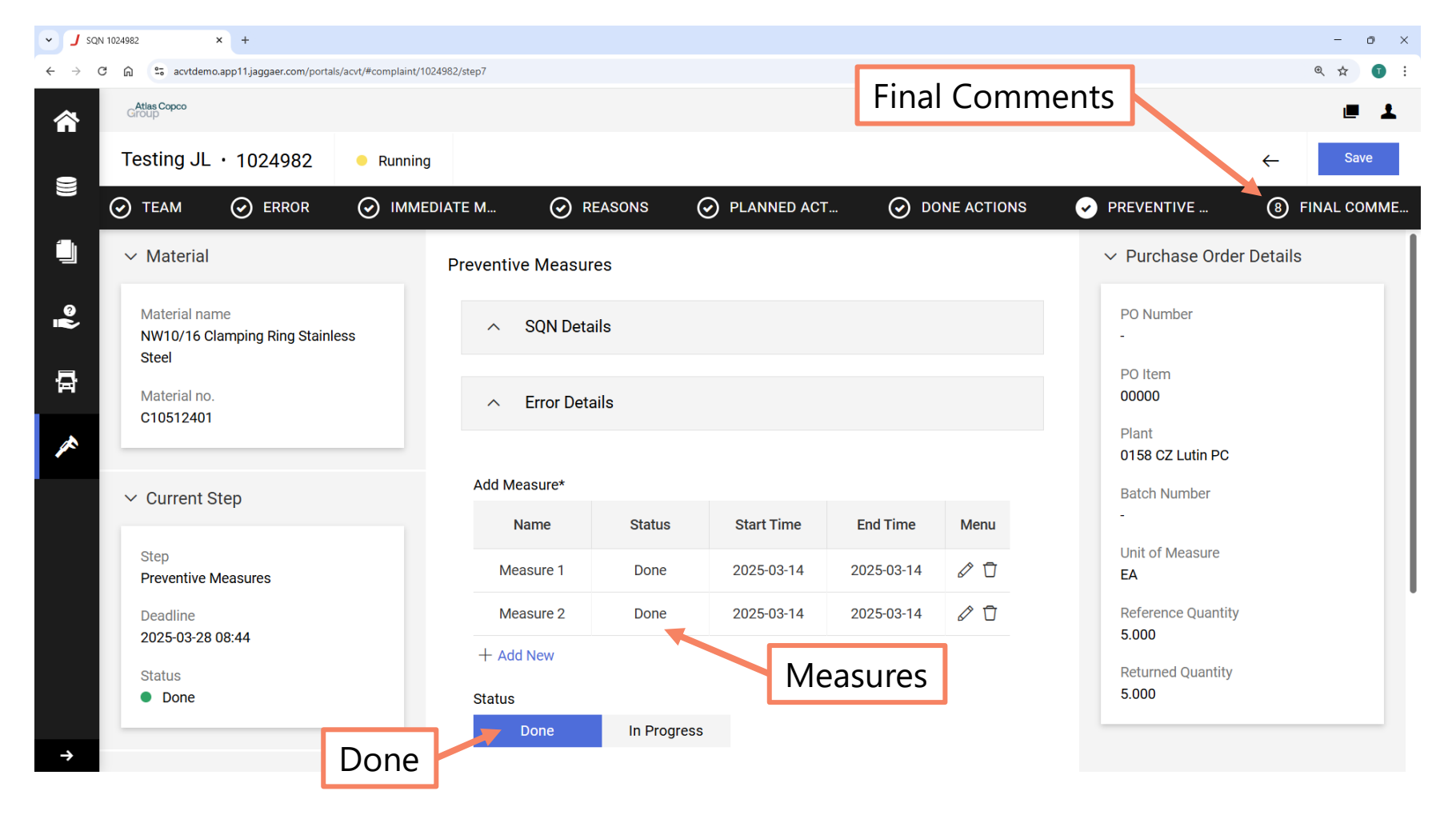

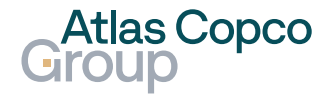

#### Step 8 – Final Comments

- Add the final comment and tick the boxes to confirm that you have a Control plan and Instructions.
- Change the status to Done.
- Submit the 8D report by clicking the Submit button.

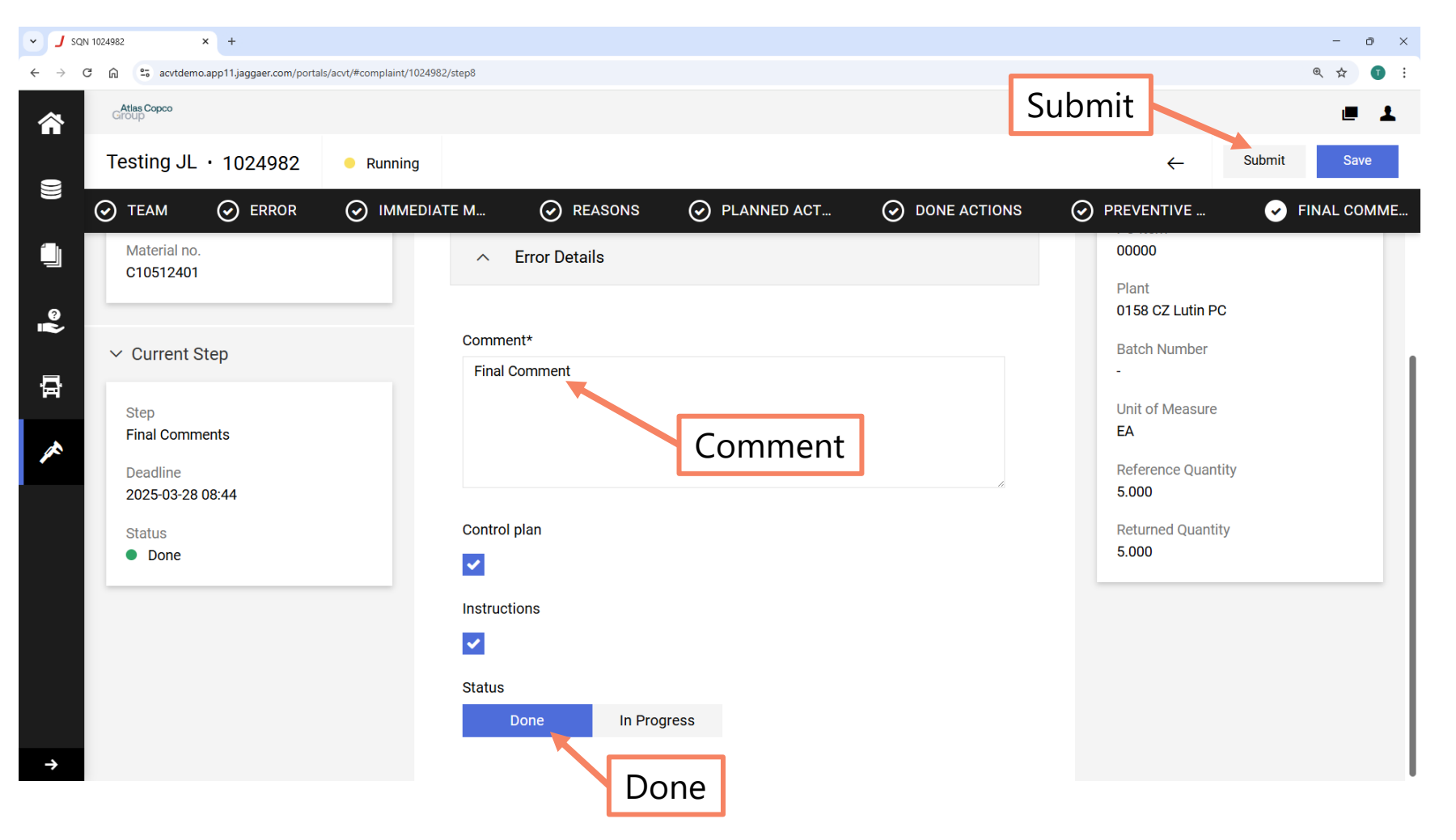

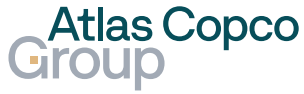

#### Checking

- The 8D report has now been sent back to the buyer.
- The status of the SQN has been changed to Checking.

| <ul> <li>J SQN</li> </ul>       | и × +                            |                            |            |               |            |            |          | - o ×         |
|---------------------------------|----------------------------------|----------------------------|------------|---------------|------------|------------|----------|---------------|
| $\leftrightarrow \rightarrow c$ | ට බ 😑 acvtdemo.app11.jag         | gaer.com/portals/acvt/#sqn |            |               |            |            |          | ९ 🖈 🚺 :       |
| <b>^</b>                        | Atlas Copco<br>Group             |                            |            |               |            |            |          | e 1           |
| 9                               | SQN Overview                     |                            |            |               |            |            |          | Q             |
|                                 | Showing results <b>1 - 10</b> of | 21 Display 10 ▼            |            |               |            |            |          | < 1 of 3 >    |
|                                 | INTERNAL ID                      | EXTERNAL NO.               | TITLE      | SUPPLIER      | CREATED    | STATUS     | STEP     | STEP TARGET D |
| ©<br> }                         | 1025096                          | 000200268182A              | testing JL | DRUCK LIMITED | 2025-03-05 | Checking   | 8        | 2025-04-04    |
| ā                               | 1025095                          | 000200268182A              | testing JL | DRUCK LIMITED | 2025-03-05 | • Done     | 8        | 2025-04-04    |
| *                               | 1025094                          | 000200268182A              | testing JL | DRUCK LIMITED | 2025-03-05 | • Checking | 8        | 2025-04-04    |
|                                 | 1024983                          | 000200268182A              | testing JL | DRUCK LIMITED | 2025-02-26 | Running    | Checking | )25-02-28     |
|                                 | 1024982                          | 000200268182A              | testing JL | DRUCK LIMITED | 2025-02-26 | Checking   | 8        | 2025-03-28    |
|                                 | 1024981                          | 000200268182A              | testing JL | DRUCK LIMITED | 2025-02-26 | Waiting    | 1        | 2025-02-28    |
|                                 | 1024812                          | 000200268182A              | testing JL | DRUCK LIMITED | 2025-02-20 | Running    | 3        | 2025-02-21    |
|                                 | 1024811                          | 000200268182A              | testing JL | DRUCK LIMITED | 2025-02-20 | Waiting    | 1        | 2025-02-21    |
| $\rightarrow$                   |                                  |                            |            |               |            |            |          |               |

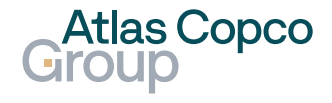

#### Done

 After confirmation by the buyer, the status of the SQN will be changed to Done.

| ▼ J SQN       | × +                                       |                           |            |               |            |                             |      | - 0 ×                        |
|---------------|-------------------------------------------|---------------------------|------------|---------------|------------|-----------------------------|------|------------------------------|
| ← → C         | acvtdemo.app11.jagga                      | aer.com/portals/acvt/#sqn |            |               |            |                             |      | @ 🛧 💽 i                      |
| 合             | Atlas Copco<br>Giroup                     |                           |            |               |            |                             |      | <b>.</b>                     |
| 0             | SQN Overview                              |                           |            |               |            |                             |      | Q                            |
|               | Showing results <b>1 - 10</b> of <b>2</b> | 21 Display 10 ▼           |            |               |            |                             |      | <ul><li>▲ 1 of 3 ▶</li></ul> |
|               | INTERNAL ID                               | EXTERNAL NO.              | TITLE      | SUPPLIER      | CREATED    | STATUS                      | STEP | STEP TARGET D                |
| <b>.</b>      | 1025096                                   | 000200268182A             | testing JL | DRUCK LIMITED | 2025-03-05 | Checking                    | 8    | 2025-04-04                   |
| 骨             | 1025095                                   | 000200268182A             | testing JL | DRUCK LIMITED | 2025-03-05 | • Done                      | 8    | 2025-04-04                   |
|               | 1025094                                   | 000200268182A             | testing JL | DRUCK LIMITED | 2025-03-05 | • Checking                  | 8    | 2025-04-04                   |
|               | 1024983                                   | 000200268182A             | testing JL | DRUCK LIMITED | 2025-02-26 | <ul> <li>Running</li> </ul> | Done | 2025-02-28                   |
|               | 1024982                                   | 000200268182A             | testing JL | DRUCK LIMITED | 2025-02-26 | • Done                      | 8    | 2025-03-28                   |
|               | 1024981                                   | 000200268182A             | testing JL | DRUCK LIMITED | 2025-02-26 | Waiting                     | 1    | 2025-02-28                   |
|               | 1024812                                   | 000200268182A             | testing JL | DRUCK LIMITED | 2025-02-20 | Running                     | 3    | 2025-02-21                   |
|               | 1024811                                   | 000200268182A             | testing JL | DRUCK LIMITED | 2025-02-20 | <ul> <li>Waiting</li> </ul> | 1    | 2025-02-21                   |
| $\rightarrow$ |                                           |                           |            |               |            |                             |      |                              |

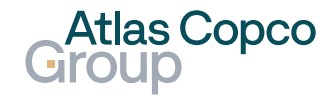

### Priority 2 SQN – 3D report

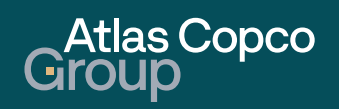

### Priority 2 SQN – 3D report

TBD

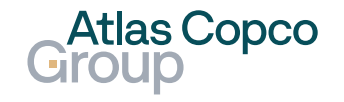

### Priority 3 SQN – Short Confirmation

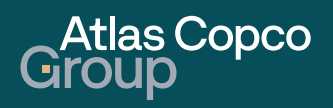

### **Priority 3 SQN – Short Confirmation**

TBD

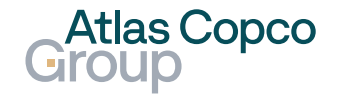

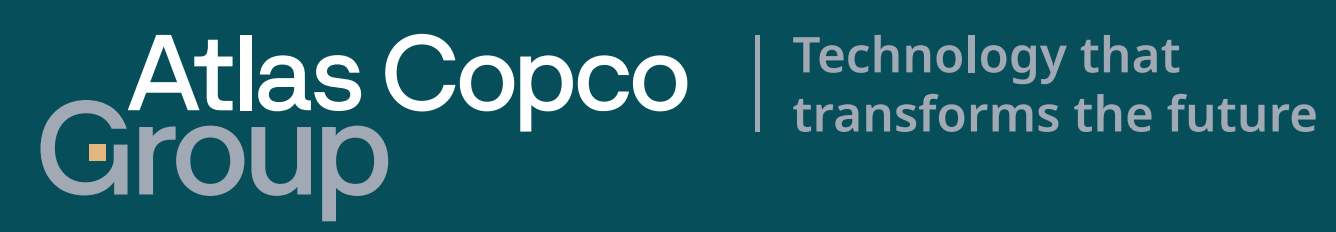